## HOW TO LOOK UP CLASSES with "CLASS SEARCH AND ENROLL"

1. Choose an internet browser and go to student admin (www.studentadmin.uconn.edu)

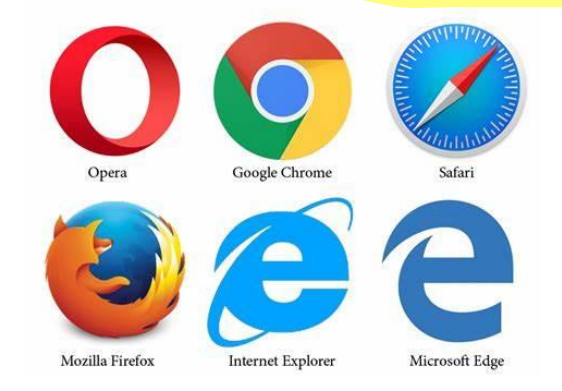

2. Sign into Student Admin and go to Manage Classes:

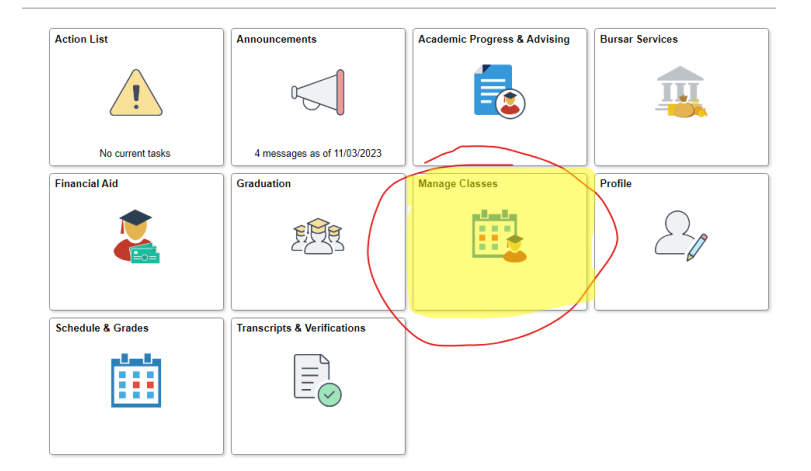

3. Go to Class Search and Enroll and click on the intended semester you are searching for classes for:

| $\leftarrow \mid \odot \circ$ |                               | Q. Search in Menu                       |  |  |  |  |  |  |
|-------------------------------|-------------------------------|-----------------------------------------|--|--|--|--|--|--|
| Manage Classes                |                               |                                         |  |  |  |  |  |  |
| E Browse Course Catalog       | Terms prior to Spring 2024    |                                         |  |  |  |  |  |  |
| R Dynamic Class Search        | Terms on or after Spring 2024 |                                         |  |  |  |  |  |  |
| Enrollment Appointments       | Spring 2024                   |                                         |  |  |  |  |  |  |
| 4 Launch College Scheduler    | Summer 2024                   |                                         |  |  |  |  |  |  |
| W Shopping Cart               | Fall 2024                     | Be sure to select the correct semester! |  |  |  |  |  |  |
|                               | Fall 2025                     |                                         |  |  |  |  |  |  |
| Class Search and Enroll       |                               |                                         |  |  |  |  |  |  |
| Drop Classes                  |                               |                                         |  |  |  |  |  |  |
| View My Classes               | -                             |                                         |  |  |  |  |  |  |
| Dpdate Classes                | -                             |                                         |  |  |  |  |  |  |
| Nwap Classes                  |                               |                                         |  |  |  |  |  |  |
| Prior Course Approval         | -                             |                                         |  |  |  |  |  |  |
| ( Purchase Course Material    | -                             |                                         |  |  |  |  |  |  |
| HuskyCT                       |                               |                                         |  |  |  |  |  |  |
|                               | 1                             |                                         |  |  |  |  |  |  |

4. Type in your course that you're looking for ex: HIST 1400 (make sure to include the space) if it's a Q course – make sure to add the Q (ex: PHYS 1010Q) – if it's a W course add the W (ex: HIST 1501W) – if it's an E course, add the E (ex: EVST 1000E) – CLICK "ENTER".

| $\leftarrow \mid \bigcirc \bigcirc$ |                       |                                                    | Q Search i |
|-------------------------------------|-----------------------|----------------------------------------------------|------------|
| Manage Classes                      |                       | Be sure you have<br>the correct<br>semester chosen |            |
| 🖹 Browse Course Catalog             | Search For Classes () |                                                    |            |
| R Dynamic Class Search              | Additional ways to se | arch                                               |            |
| Enrollment Appointments             |                       |                                                    |            |
| Iaunch College Scheduler            | > Recently View       | ed                                                 |            |
| 🤠 Shopping Cart                     |                       |                                                    |            |
| Q Class Search and Enroll           |                       |                                                    |            |
| S Drop Classes                      |                       |                                                    |            |

5. When the course pops up, you need to select the appropriate filters – OPEN CLASSES, Campus, etc.

| Open Classes         1 Course with keyword: HIST 140           Sourse Career         Open Classes ③ Stamford           Undergraduate         1 | 00<br>J Campus ⊗ Clear All |
|----------------------------------------------------------------------------------------------------|----------------------------|
| Copen Classes ③ Stamford                                                                                                    | d Campus 🛞 Clear All       |
| Undergraduate                                                                                                    |                            |
|                                                                                                    |                            |
| ubject HIST 1400                                                                                                    |                            |
| HIST/History Modern Western Traditions<br>1 Class Option Available                                                                             |                            |
| lumber of Units                                                                                                    |                            |
| 3 Unit                                                                                                    |                            |
| ocation                                                                                                    |                            |
| Main Campus at Storrs                                                                                                    |                            |
| Hartford Campus                                                                                                    |                            |
| Avery Foint Campus                                                                                                    |                            |

6. Once filtered, you can click on the course and see the open sections and course information. You can hover over the class (when it turns yellow) to select the specific section you want and add it to your shopping cart or directly enroll into it

|                           |             |                           |                  |                                        | ation                                    |         |                               |          |  |
|---------------------------|-------------|---------------------------|------------------|----------------------------------------|------------------------------------------|---------|-------------------------------|----------|--|
| Spring 2024               |             |                           |                  |                                        |                                          |         |                               |          |  |
| View My Classes/Schedule  | HIST 140    | HIST 1400                 |                  |                                        |                                          |         | Click in this area (don't     |          |  |
| Enrollment Appointments   | Modern W    | Modern Western Traditions |                  |                                        |                                          |         | click on the blue link)       |          |  |
| 💘 Shopping Cart           | > Cours     | Course Information        |                  |                                        |                                          |         |                               | <b>/</b> |  |
| Q Class Search and Enroll | ✓ Class     | Selection                 | 1                |                                        |                                          |         |                               |          |  |
|                           | Select a cl | Select a class option ()  |                  |                                        |                                          |         |                               |          |  |
| Drop Classes              | Option      | Status                    | Session          | Class                                  | Meeting Dates                            |         | Days and Tin                  |          |  |
| Update Classes            | 1           | Open                      | Regular Academic | Component LSA-Section 701-Class# 13405 | 01/16/2024 - 04/                         | 26/2024 | Tuesday Thur<br>11:00AM to 1: |          |  |
| Nwap Classes              | 2           | Open                      | Regular Academic | Component LSA-Section 702-Class# 13406 | 01/16/2024 - 04/26/2024 Tuesda<br>12:30F |         | Tuesday Thur<br>12:30PM to 1  |          |  |
| Browse Course Catalog     |             |                           |                  |                                        |                                          |         |                               |          |  |

7. Follow the prompts to have the class be added to your schedule or shopping cart – you do NOT need a permission number and just click "Accept" to proceed forward.